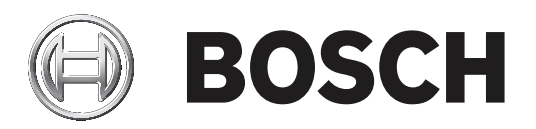

# **RSC+** app for iOS

AMAX panel 2100 | AMAX panel 3000 | AMAX panel 3000 BE | AMAX panel 4000

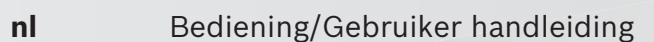

# Inhoudsopgave

| 1     | Beknopte informatie                              | 4  |
|-------|--------------------------------------------------|----|
| 2     | Systeemoverzicht                                 | 4  |
| 3     | Aan de slag                                      | 4  |
| 3.1   | Verbinding maken met de app                      | 4  |
| 3.1.1 | De app downloaden                                | 4  |
| 3.1.2 | Een account maken                                | 4  |
| 3.1.3 | Wachtwoord resetten                              | 5  |
| 3.1.4 | Aanmelden                                        | 5  |
| 3.2   | Een centrale toevoegen                           | 5  |
| 3.3   | Gebruikersinstellingen                           | 5  |
| 3.3.1 | Pushmeldingen                                    | 5  |
| 3.3.2 | Time-out door inactiviteit                       | 6  |
| 3.4   | Verbinding maken met een centrale                | 6  |
| 4     | Functionaliteit van de app                       | 6  |
| 4.1   | Partities In- en Uitschakelen                    | 6  |
| 4.1.1 | Partities Inschakelen                            | 6  |
| 4.1.2 | Partities Uitschakelen                           | 7  |
| 4.2   | Overbruggen/Isoleren                             | 7  |
| 4.3   | Uitgangen bedienen                               | 7  |
| 4.4   | Opvragen                                         | 8  |
| 4.4.1 | Gebeurtenissen opvragen                          | 8  |
| 4.4.2 | Logboek opvragen                                 | 8  |
| 5     | Verbinding verbreken                             | 8  |
| 6     | Storingen verhelpen                              | 8  |
| 6.1   | Problemen oplossen                               | 8  |
| 6.2   | Veelgestelde vragen                              | 9  |
| 6.3   | Contact met de afdeling technische ondersteuning | 10 |
|       | Woordenlijst                                     | 11 |

# **1** Beknopte informatie

In deze handleiding wordt de werking van de RSC+ app voor een iOS-apparaat beschreven.

# 2 Systeemoverzicht

De RSC+ app geeft externe toegang tot de inbraakcentrale vanaf een mobiel apparaat. De volgende functies zijn mogelijk:

- Inschakelen
- Geforceerde Inschakeling
- Uitschakelen
- Overbruggen/overbruggen ongedaan maken
- Isoleren/isoleren ongedaan maken
- Uitgangen bedienen
- Status opvragen
- Gebeurtenissen/logboek opvragen

#### **Compatibiliteit met RSC+**

De RSC+ app kan worden gebruikt met iOS v9.0 en hoger.

# 3 Aan de slag

# **3.1** Verbinding maken met de app

#### 3.1.1 De app downloaden

#### Voorzichtig!

# $\triangle$

#### Bescherming en beveiliging van gegevens

Malware is een risico voor de beveiliging. Download de RSC+ app alleen vanuit vertrouwde bronnen. Zorg ervoor dat de RSC+ app altijd up-to-date is.

- 1. Als u geen Apple ID hebt, maakt u er een.
- Voor toegang tot internet schakelt u Wi-Fi in en maakt u verbinding met een beschikbaar netwerk.
- 3. Open de App Store.
- 4. Zoek naar Bosch Security Systems.
- 5. Installeer de app "Remote Security Control+" (RSC+) met het volgende pictogram:

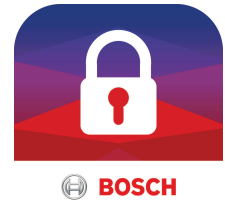

#### 3.1.2

## Een account maken

- 1. Open de RSC+ app.
- 2. Selecteer Account maken.
- 3. Voer alle benodigde informatie in.

#### 4. Selecteer Verzenden.

Er wordt een bevestigingsmail naar u verzonden.

- 5. Open uw e-mailaccount en bevestig de koppeling in de e-mail.
- Als u de bevestigingsmail niet kunt vinden, kijkt u in uw map met spam.
- ✓ Uw RSC+ account is gemaakt.

#### **3.1.3 Wachtwoord resetten**

- 1. Open de RSC+ app.
- 2. Selecteer Wachtwoord resetten.
- 3. Voer uw e-mailadres in.
- 4. Selecteer Wachtwoord resetten.
  - Er wordt een e-mail met resetinstructies naar u verzonden.
- 5. Open uw e-mailaccount en klik op de koppeling in de e-mail.
- 6. Voer het nieuwe wachtwoord tweemaal in.
- ✓ Uw wachtwoord is gereset.

#### 3.1.4 Aanmelden

- 1. Open de RSC+ app.
- 2. Voer uw e-mailadres en wachtwoord in. Als u aangemeld wilt blijven, selecteert u **Onthoud mij**.
- 3. Selecteer Aanmelden.
- $\checkmark$  U bent aangemeld.

#### Voorzichtig!

#### Gegevensbescherming als de functie 'Onthoud mij' is geactiveerd

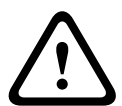

3.2

Als u de functie 'Onthoud mij' activeert, gebruik dan andere manieren om uw mobiele apparaat te beveiligen om uw gegevens te beschermen en ervoor te zorgen dat uw systeem voldoet aan EN en VdS. Beveilig uw mobiele apparaat bijvoorbeeld met een pincode of een vingerafdrukscan en zorg ervoor dat het scherm na een bepaalde tijd automatisch wordt uitgeschakeld.

# Een centrale toevoegen

- 1. Selecteer
- 2. Selecteer Centrale toevoegen.
- 3. Voer in het veld **Naam** de naam of een beschrijving van de centrale in.
- 4. Voer in het veld **Cloud-ID** de cloud-ID in die u van de installateur hebt gekregen. Of:

Selecteer en scan de QR-code en het ID-label die u van de installateur hebt gekregen.

5. Selecteer Verzenden.

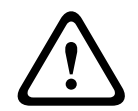

#### Beveiliging van gevoelige gegevens

De QR-code in het ID-label met de cloud-ID die u hebt gekregen, zijn uniek voor elke cloudverbinding. Bewaar deze op een veilige locatie en geef deze alleen aan personen die toegang moeten krijgen tot de centrale.

# 3.3 Gebruikersinstellingen

Voorzichtig!

### 3.3.1 Pushmeldingen

Standaard worden pushmeldingen voor alarmen verzonden. Bovendien kunnen pushmeldingen voor systeemgebeurtenissen en storingen/problemen worden ingeschakeld.

- 2. Selecteer voor welke gebeurtenissen u een pushmelding wilt ontvangen.
- ✓ De RSC+ app verzendt pushmeldingen voor de geselecteerde acties.

#### **3.3.2** Time-out door inactiviteit

- 2. Selecteer de gewenste tijd.
- De RSC+ app verbreekt automatisch de verbinding met de centrale na de geselecteerde tijd als er geen activiteit is.

### 3.4 Verbinding maken met een centrale

- 1. Selecteer Verbinden -> (1)
- 2. Kies de centrale waarmee u verbinding wilt maken.
- 3. Selecteer **<**
- 4. Voer uw gebruikerscode in.
- 5. Selecteer Verbinden.
- $\checkmark$  De centrale is verbonden.

# 4 Functionaliteit van de app

### 4.1 Partities In- en Uitschakelen

#### 4.1.1 Partities Inschakelen

#### Inschakelmodi

De modus AFWEZIG wordt gebruikt voor het detecteren van een vermeende indringer in het pand wanneer u het gebouw verlaat en alle zones in een gereedstatus worden geactiveerd. De modus AANWEZIG wordt gebruikt om de perimeter en ongebruikte delen van het pand, zoals gedefinieerd door de installateur, In te schakelen om een mogelijke inbraak te detecteren, terwijl u zich tegelijkertijd vrij kunt bewegen binnen een gebied dat automatisch geïsoleerd is.

#### Inschakelen conform VdS Home

Let op de volgende punten om Inschakelen conform VdS Home te verzekeren:

- Voordat u het systeem Inschakelt, moet u zich ervan verzekeren dat zich niemand in de In te schakelen gebieden bevindt en dat niemand toegang heeft tot deze gebieden.
- Gebruik voor het Inschakelen een sleutelschakelaar op locatie voordat u verdergaat met de app RSC+.

#### Inschakelen van alle gebieden

- 1. Selecteer -> Beveiliging.
- 2. Selecteer 🖳
- Als u wilt Inschakelen in de modus AFWEZIG, selecteert u Afwezig Inschakelen.
  Als u wilt Inschakelen in de modus AANWEZIG, selecteert u Aanwezig Inschakelen.
  Als u alle sensoren in alarmstatus wilt resetten, selecteert u Resetten.
- ✓ Alle partities zijn Ingeschakeld.

#### Inschakelen van één gebied

- 2. Selecteer het gebied dat u wilt Inschakelen.
- Als u wilt Inschakelen in de modus AFWEZIG, selecteert u Afwezig inschakelen.
  Als u wilt Inschakelen in de modus AANWEZIG, selecteert u Aanwezig Inschakelen.
- De partitie is Ingeschakeld.

#### 4.1.2 Partities Uitschakelen

#### **Uitschakelen conform VdS Home**

Gebruik om Uitschakelen conform VdS Home te verzekeren een sleutelschakelaar op locatie voordat u verdergaat met de app RSC+.

#### Uitschakelen van alle gebieden

- 2. Selecteer 🙆 of 🤮
- 3. Selecteer **Uitschakelen**.
- ✓ Alle partities zijn Uitgeschakeld.

#### Uitschakelen van één gebied

- 1. Selecteer -> Beveiliging -> Gebieden.
- 2. Selecteer het gebied dat u wilt Uitschakelen.
- 3. Selecteer **Uitschakelen**.
- ✓ De partitie wordt Uitgeschakeld.

# 4.2 Overbruggen/Isoleren

Als één of meerdere zones worden overbrugd, worden ze uitgeschakeld voor één Inschakelcyclus. Na één Inschakelcyclus wordt de overbrugging automatisch opgeheven. Als een of meer zones geïsoleerd zijn, worden ze uitgeschakeld totdat de isolatie ongedaan is gemaakt.

Na het overbruggen of isoleren van een zone, kan u gebieden zelfs Inschakelen wanneer die zone defect is of in alarmstatus verkeert, of als u de zone tijdelijk niet wilt gebruiken.

#### Overbruggen/isoleren van een zone

- 2. Selecteer  $\bigcirc$  voor het gebied waarvoor u een zone wilt overbruggen/isoleren.
- 3. Selecteer de zone die u overbruggen/isoleren.
- Om te overbruggen, selecteert u Overbruggen.
  Om te isoleren, selecteert u Isoleren.
- ✓ De zone wordt overbrugd/geïsoleerd.

# 4.3 Uitgangen bedienen

Er kunnen maximaal 20 apparaten, zoals sirenes of lampen, worden gedefinieerd als een uitgang en worden bediend met de RSC+ app.

#### Bedienen van een uitgang

- 1. Selecteer -> Uitgangen.
- 2. Selecteer de uitgang die u wilt inschakelen.
- 3. Selecteer Inschakelen.
- ✓ De uitgang wordt ingeschakeld.

### 4.4 Opvragen

### 4.4.1 Gebeurtenissen opvragen

- 1. Selecteer **5** Of:
- 2. Selecteer het gebeurtenistype dat u wilt weergeven.
- ✓ De gebieden met gebeurtenissen worden weergegeven.

# 4.4.2 Logboek opvragen

- Selecteer -> Logboek.
- ✓ Het logboek wordt weergegeven.

# 5 Verbinding verbreken

- - De tijd van uw verbinding wordt weergegeven.
- 2. Selecteer Nu verbreken.
- ✓ De centrale wordt losgekoppeld.

# 6 Storingen verhelpen

# 6.1 Problemen oplossen

| Oplossing                                                                                                    |  |  |
|----------------------------------------------------------------------------------------------------|--|--|
| app.<br>at de RSC+ app niet meer actief is op de<br>app opnieuw.                                                                                                    |  |  |
| internetverbinding van uw mobiele<br>tverbinding normaal werkt en er na<br>gen nog geen verbinding is, neemt u<br>et de installateur.                                                                                                    |  |  |
| eer is dat u de RSC+ app gebruikt:<br>app.<br>ut de RSC+ app niet meer actief is op de<br>app opnieuw.<br>verbinding met de centrale.<br>al eerder hebt gebruikt:<br>Illingen" op uw mobiele apparaat.<br>edeelte met instellingen voor<br>n.<br>ingen toe voor de RSC+ app. |  |  |
|                                                                                                    |  |  |

| Probleem                   | Oplossing                                                   |
|----------------------------|-------------------------------------------------------------|
| De meest recente           | Gebruik het bedieningspaneel om de huidige datum en tijd in |
| gebeurtenissen worden niet | te stellen voor de centrale.                                |
| weergegeven in de          |                                                             |
| gebeurtenisinventarisatie. |                                                             |

# 6.2 Veelgestelde vragen

#### Welke apparaten ondersteunen de RSC+ app?

- De RSC+ wordt ondersteund door Android v5.0 en hoger en iOS v9.0 en hoger.

# Waarom ontvang ik geen bevestigingsmail nadat ik me heb geregistreerd voor een RSC+ account?

- Kijk in uw map met spam als u de bevestigingsmail niet kunt vinden.
- Als de bevestigingsmail niet aanwezig is in uw map met spam, registreert u zich opnieuw voor een RSC+ account.

#### Kan ik mijn account delen?

- Ja, u kunt uw account delen met een onbeperkt aantal gebruikers.

#### Kan ik meerdere accounts per centrale maken?

 Ja, u kunt maximaal 10 accounts per centrale maken als uw centrale één communicator gebruikt en maximaal 20 accounts per centrale als uw centrale twee communicators gebruikt. U kunt per centrale 4 van de accounts gelijktijdig gebruiken.

#### Kan dezelfde gebruiker worden gebruikt voor meerdere accounts?

- Ja, dezelfde gebruiker kan worden gebruikt voor meerdere accounts.

#### Kan ik meerdere centrales bedienen met dezelfde account?

- Ja, u kunt een onbeperkt aantal centrales bedienen met dezelfde account.

#### Hoe beveiligt Bosch mijn gegevens?

- Bosch slaat zo weinig mogelijk gegevens op.
- Bosch beveiligt uw gegevens met moderne coderingsmethoden, zoals 128-bits AEScodering.

#### Hoe zorg ik ervoor dat mijn gegevens worden beveiligd?

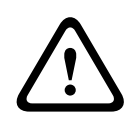

#### Bescherming en beveiliging van gegevens

Malware is een risico voor de beveiliging. Download de RSC+ app alleen vanuit vertrouwde bronnen. Zorg ervoor dat de RSC+ app altijd up-to-date is.

# Voorzichtig!

Voorzichtig!

#### Gegevensbescherming als de functie 'Onthoud mij' is geactiveerd

Als u de functie 'Onthoud mij' activeert, gebruik dan andere manieren om uw mobiele apparaat te beveiligen om uw gegevens te beschermen en ervoor te zorgen dat uw systeem voldoet aan EN en VdS. Beveilig uw mobiele apparaat bijvoorbeeld met een pincode of een vingerafdrukscan en zorg ervoor dat het scherm na een bepaalde tijd automatisch wordt uitgeschakeld.

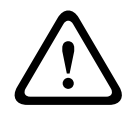

#### Voorzichtig!

#### Beveiliging van gevoelige gegevens

De QR-code in het ID-label met de cloud-ID die u hebt gekregen, zijn uniek voor elke cloudverbinding. Bewaar deze op een veilige locatie en geef deze alleen aan personen die toegang moeten krijgen tot de centrale. Hoe kan ik kiezen welke meldingen ik ontvang?

- 2. Selecteer voor welke gebeurtenissen u een pushmelding wilt ontvangen.
- ✓ De RSC+ app verzendt pushmeldingen voor de geselecteerde acties.

# 6.3

# Contact met de afdeling technische ondersteuning

#### Startpagina

www.boschsecurity.nl

#### E-mailadres

aftersales.technicalsupport.eu@bosch.com

#### Telefoonnummer

| Land                | Telefoonnummer   |  |
|---------------------|------------------|--|
| België              | +32 2 525 5375   |  |
| Frankrijk           | +33 8 25 12 8000 |  |
| Duitsland           | +49 561 8908 300 |  |
| Hongarije           | +30 210 5701349  |  |
| Midden-Oosten       | +49 711 811 8161 |  |
| Nederland           | +31 40 2577386   |  |
| Polen               | +48 22 715 4104  |  |
| Portugal            | +35 1218500369   |  |
| Spanje              | +34 914104025    |  |
| Zweden              | +46 8750 1995    |  |
| Verenigd Koninkrijk | +44 1895 878088  |  |

# Verklarende woordenlijst

#### app

Afkorting voor "applicatie". Een applicatie (toepassing) is software voor een mobiel apparaat.

#### RSC+

Afkorting voor "Remote Security Control+". Remote Security Control+ is een app voor AMAXcentrales.

Bosch Security Systems B.V. Torenallee 49 5617 BA Eindhoven Netherlands www.boschsecurity.com © Bosch Security Systems B.V., 2019